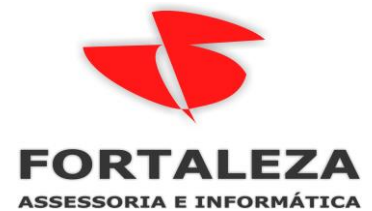

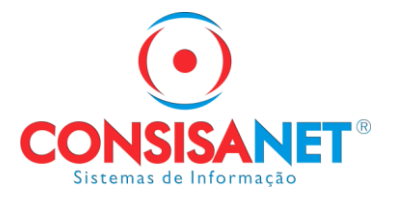

# Configuração Certificado Procuração – eSocial

A partir da versão 12.30.079.02 - 25/07/2018 11:05 está disponível a configuração para envio do eSocial com certificado por procuração.

Para isso no e-CAC deve estar cadastrado a procuração e preenchido as opções do eSocial.

### Cadastrar Procuração

## Dados do Outorgante CNPJ: 00.000.000/0001-00 Nome: NOME DA EMPRESA LTDA E-mail: EMAIL@EMPRESA.COM.BR Este é o e-mail constante no seu certificado digital. Caso deseje, informe outro endereço eletrônico. Dados do Procurador Pessoa Física 🔍 Pessoa Jurídica 🖲

CNPJ: 10.000.000/0001/01

Nome: EMPRESA PROCURAÇÃO - ESCRITORIO

#### Dados da Procuração

Vigência: 26/07/2018 a ddmmaaaa

#### Opções de Atendimento Permitidas para Delegante Pessoa Jurídica:

Todos os serviços existentes e os que vierem a ser disponibilizados no confissão de débitos, durante o período de validade da procuração.

- e-AssinaRFB
- e-Financeira
- eSocial Grupo Acesso WEB
- eSocial Grupo Desligamento
- eSocial Grupo Especial
- eSocial Grupo Exclusão
- 🖉 eSocial Grupo Preliminar
- 🗹 eSocial Grupo Rotinas
- Acessar o sistema DCTFWeb

#### Procuração Eletrônica

- Cadastrando Procuração
- 1 Consulta por Outorgante
- Consulta por Procurador
- 1 Cancela Procuração

#### Cadastramento realizado com Sucesso

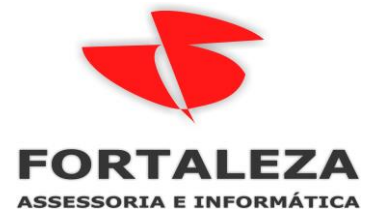

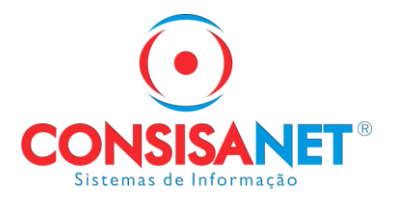

No SGRH, acessar a opção: Tabelas > eSocial > Empresa > Configuração Ambiente eSocial.

Na opção Tipo de Certificado utilizar a opção **Procuração** e informar o Tipo de Registro (CPF/CNPJ) e o nº do CPF/CNPJ.

| 😁 Configuração Ambiente eSocial                                                                                                    |                       |
|----------------------------------------------------------------------------------------------------|-----------------------|
| Empresa 23                                                                                                    |                       |
| Estabelecimento 1                                                                                                    |                       |
|                                                                                                    |                       |
| Ambiente Produção                                                                                                    |                       |
| Lipo de Envio Local                                                                                                    |                       |
| Proprio                                                                                                    |                       |
| Tipo de Registro (CNPJ/CPF)<br>Procuração                                                                                                    |                       |
| Nº Registro                                                                                                    |                       |
| Configuração do Certificado       Configurar Registros         Outros Acessos       Clique aqui para abrir                                                                                                    | ✓ <u>G</u> ravar - F8 |
|                                                                                                    |                       |
| Configuração Ambiente eSocial                                                                                                    |                       |
| <ul> <li>Configuração Ambiente eSocial</li> <li>Empresa 23</li> </ul>                                                                                                    |                       |
| Configuração Ambiente eSocial     Empresa 23     Estabelecimento 1                                                                                                    |                       |
| Configuração Ambiente eSocial     Empresa 23     Estabelecimento 1                                                                                                    |                       |
| Configuração Ambiente eSocial     Empresa 23     Estabelecimento 1     Ambiente Produção                                                                                                    |                       |
| Configuração Ambiente eSocial Empresa 23 Estabelecimento 1 Ambiente Produção Tipo de Envio Local                                                                                                    |                       |
| Configuração Ambiente eSocial     Empresa 23     Estabelecimento 1     Ambiente Produção     Tipo de Envio Local     Tipo de Certificado Procuração                                                                                                    |                       |
| Configuração Ambiente eSocial   Empresa 23   Estabelecimento 1     Ambiente Produção   Tipo de Envio Local   Tipo de Certificado Procuração   Tipo de Registro (CNPJ/CPF)                                                                                                    |                       |
| Configuração Ambiente eSocial   Empresa 23   Estabelecimento 1     Ambiente Produção   Tipo de Envio Local   Tipo de Certificado Procuração     Tipo de Registro (CNPJ/CPF) CNPJ   Nº Registro                                                                                                    |                       |
| <ul> <li>Configuração Ambiente eSocial         <ul> <li>Empresa</li> <li>23</li> <li>Estabelecimento</li> <li>1</li> </ul> </li> <li>Ambiente Produção         <ul> <li>Tipo de Envio Local</li> <li>Tipo de Certificado Procuração</li> </ul> </li> <li>Tipo de Registro (CNPJ/CPF) CNPJ         <ul> <li>Nº Registro</li> <li>Configuração do Certificado</li> <li>Configuração do Certificado</li> </ul> </li> </ul> | ■ ■ ★                 |

O Processo deve ser efetuado empresa por empresa.